# **ARM Share Incentive Scheme Website Handbook**

#### Registering your profile on the ARM Share Incentive Scheme Website

1. Enter the address in your web browser:

https://www.armshareschemes.co.za

- 2. You will then be taken directly to the Home Page
- 3. Click on the 'Register' link in order to get your password

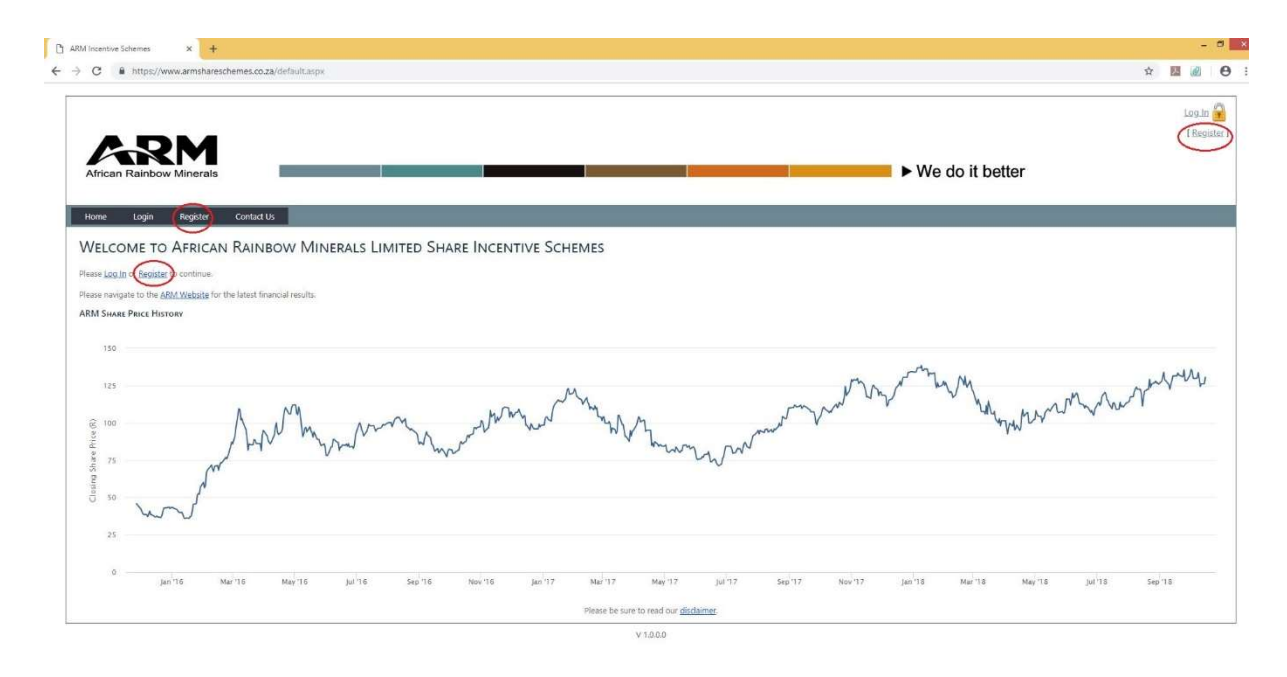

4. Input your ARM Email address and click on the 'Register' button.

| hegoter x +                            | - 0               |
|----------------------------------------|-------------------|
| O                                      | * 🖬 🖉 🖯           |
|                                        | 🔓 ما وما          |
| ADM                                    | f Register        |
| African Rainbow Minerals               | ► We do it better |
| These Judie Benitter Control 10        |                   |
| Home Login Negeter Contact Us          |                   |
| Register                               |                   |
| Preze min you uerala uerom to negoter. |                   |
| ENTER YOUR ARM EMAIL ADDRESS           |                   |
|                                        |                   |
|                                        |                   |
|                                        |                   |
|                                        |                   |
|                                        |                   |
|                                        |                   |

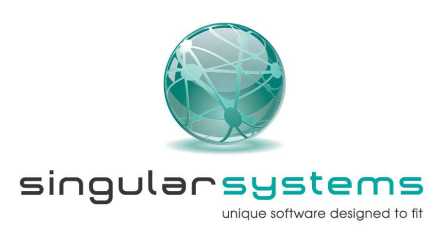

5. You will receive a SMS that your registration request has been successful and the SMS will also contain your username and password. If you do not receive a password within 10 minutes please contact the administrators for assistance.

| giter × +                                                                                                    |                 |
|----------------------------------------------------------------------------------------------------|-----------------|
| C a https://www.armshareschemes.co.za/Account/Register.aspx                                                                                                    | ☆ 🛄 🔬 (         |
|                                                                                                    | logi            |
|                                                                                                    | I Register      |
| ARM                                                                                                    |                 |
| African Rainbow Minerals                                                                                                    | We do it better |
|                                                                                                    |                 |
| Home Login Register Contact Us                                                                                                    |                 |
| •                                                                                                    |                 |
| REGISTER                                                                                                    |                 |
| Please fill in your details below to Register.                                                                                                    |                 |
| J Resister                                                                                                    |                 |
| Registration Completed Successfully. Please check your Cellphone for an SMS notification with your login credentials. Please click the login link to continue. |                 |
| LOGIN                                                                                                    |                 |
| NTER YOUR ARM EMAIL ADDRESS                                                                                                    |                 |
| Register                                                                                                    |                 |
|                                                                                                    |                 |
|                                                                                                    |                 |
|                                                                                                    |                 |
|                                                                                                    |                 |
|                                                                                                    |                 |
|                                                                                                    |                 |

6. Once you receive your password, click on 'Login' and enter your username and password to access the website.

| x +                                                                         | -                 |
|-----------------------------------------------------------------------------|-------------------|
| C & https://armshareschemes.co.za/Account/Login.aspx                        | x 🖪 🖉             |
|                                                                             | الملوفيا          |
| 4 514                                                                       | Regis             |
| 6XM                                                                         |                   |
| frican Rainbow Minerals                                                     | ► we do it better |
|                                                                             |                   |
| me Login Register Contact Us                                                |                   |
| g In                                                                        |                   |
| se enter your username and password. Register if you don't have an account. |                   |
| Account Information                                                         |                   |
| Ukername                                                                    |                   |
|                                                                             |                   |
| Password (Case Sensitive):                                                  |                   |
|                                                                             |                   |
| I Forgot My Password                                                        |                   |
|                                                                             |                   |
| Log In                                                                      |                   |
|                                                                             |                   |
|                                                                             |                   |
|                                                                             |                   |

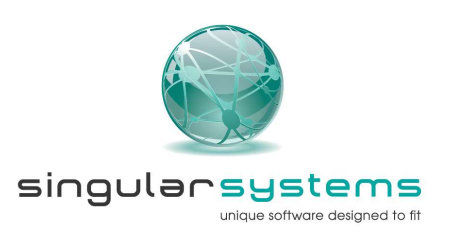

7. You will then be taken to the 'Change Password" page to change your password to something more unique to yourself. The rules of the password are listed on the screen.

| a a human to make an an an an an an an                   | Description of a second second                                       |                                                   |                        |                   | ~                      |
|----------------------------------------------------------|----------------------------------------------------------------------|---------------------------------------------------|------------------------|-------------------|------------------------|
| Inttps://armsnareschemes.co.za/Account/A                 | hangerassword.aspx                                                   |                                                   |                        |                   | Ŷ 🔛                    |
|                                                          |                                                                      |                                                   |                        |                   | Logged in as Guy Incod |
|                                                          |                                                                      |                                                   |                        |                   |                        |
| AXM _                                                    |                                                                      |                                                   |                        |                   |                        |
| African Rainbow Minerals                                 |                                                                      |                                                   |                        | ► We do it better |                        |
|                                                          |                                                                      |                                                   |                        |                   |                        |
| ome Elections My Profile Reports                         | Scheme Documents Contact Us                                          |                                                   |                        |                   |                        |
| WANGE DASSWORD                                           |                                                                      |                                                   |                        |                   |                        |
|                                                          |                                                                      |                                                   |                        |                   |                        |
| Please enter your current and new password below. Passwo | s need to be at least 8 characters in length, contain both uppercase | e and lowercase characters and must have at least | one special character. |                   |                        |
| Dataward                                                 |                                                                      |                                                   |                        |                   |                        |
| w Distanced                                              |                                                                      |                                                   |                        |                   |                        |
| nfirm Pacsword                                           |                                                                      |                                                   |                        |                   |                        |
|                                                          |                                                                      |                                                   |                        |                   |                        |
| Ok                                                       |                                                                      |                                                   |                        |                   |                        |
|                                                          |                                                                      |                                                   |                        |                   |                        |
|                                                          |                                                                      |                                                   |                        |                   |                        |
|                                                          |                                                                      |                                                   |                        |                   |                        |
|                                                          |                                                                      |                                                   |                        |                   |                        |
|                                                          |                                                                      |                                                   |                        |                   |                        |
|                                                          |                                                                      |                                                   |                        |                   |                        |
|                                                          |                                                                      |                                                   |                        |                   |                        |
|                                                          |                                                                      | V 1880                                            |                        |                   |                        |
|                                                          |                                                                      | V1000                                             |                        |                   |                        |

8. After successfully changing your password you will be taken to the homepage as shown below.

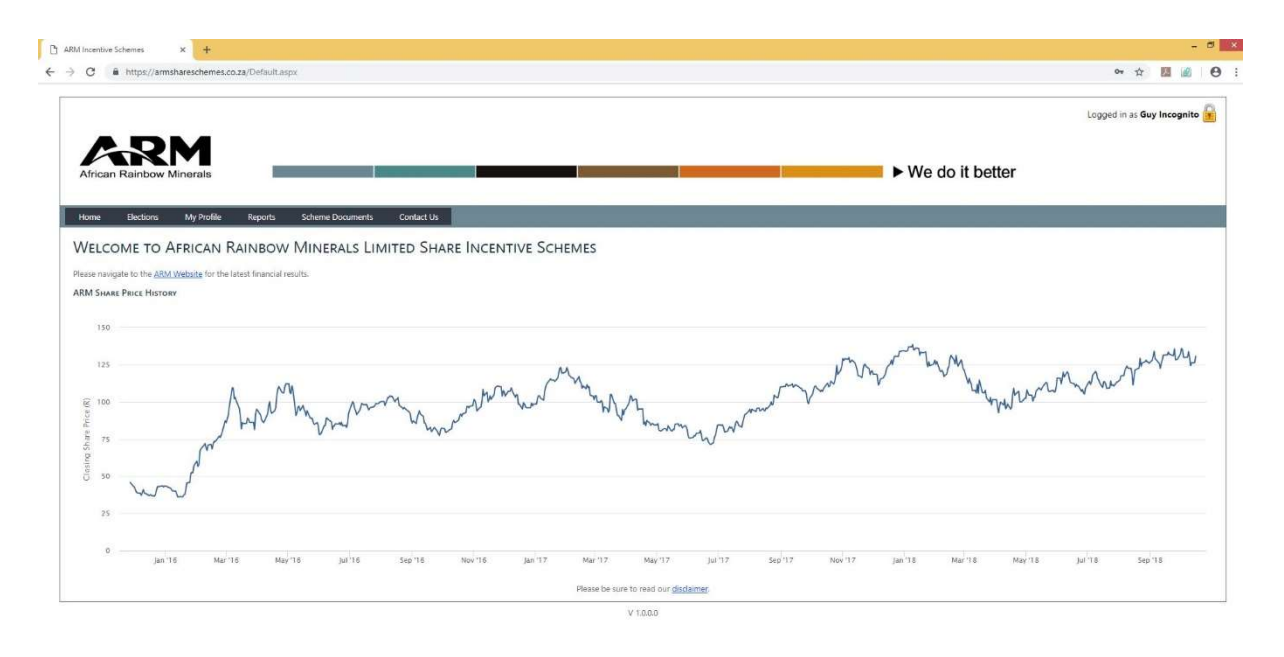

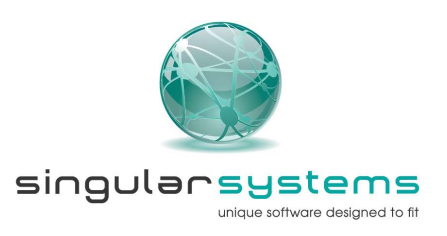

### 2. Logging in to your Profile on the ARM Share Incentive Scheme Website

- 9. Enter the address in your web browser:
  - a. <u>https://www.armshareschemes.co.za</u>
- 10. You will then be taken directly to the Home Page
- 11. Click on one of the 'Log In' links indicated on the screenshot below in order to access your profile.

| 6.DN                                                                                    | 4                                         |              |                                    |           |           |         |       |     |                                         |       |        |          |      |   | Log.   |
|-----------------------------------------------------------------------------------------|-------------------------------------------|--------------|------------------------------------|-----------|-----------|---------|-------|-----|-----------------------------------------|-------|--------|----------|------|---|--------|
| ican Rainbow Mine                                                                       | erals                                     |              | 8                                  |           |           |         |       |     |                                         |       | ■ ► We | do it be | tter |   |        |
| e Login Regi                                                                            | ster Contact Us                           |              |                                    |           |           |         |       |     |                                         |       |        |          |      |   |        |
| COME TO AFR                                                                             | ican Rainbow I                            | VINERALS LIN | NITED SHAP                         | RE INCEN  | TIVE SCHI | EMES    |       |     |                                         |       |        |          |      |   |        |
| Register to continue                                                                    | nue.<br>site for the latest financial res | its.         |                                    |           |           |         |       |     |                                         |       |        |          |      |   |        |
| configure to the Moon title                                                             | the same strengt in spin-ser repair       |              |                                    |           |           |         |       |     |                                         |       |        |          |      |   |        |
| Share Price History                                                                     |                                           |              |                                    |           |           |         |       |     |                                         |       |        |          |      |   |        |
| Share Price History                                                                     |                                           |              |                                    |           |           |         |       |     |                                         |       |        |          |      |   |        |
| 544RE PRICE HISTORY                                                                     |                                           |              |                                    |           |           |         |       |     |                                         | 1 mar | and .  | nM       |      |   | my     |
| SHARE PRICE HISTORY           150           125           100                           | ٨٣                                        |              | Monday, 19 Sep                     | 1, 10,00  | n de      | Marca A | M     |     | ~~~~~~~~~~~~~~~~~~~~~~~~~~~~~~~~~~~~~~~ | mon   | V      | Mu       | when | m | yww    |
| Share Price History           150           125           100                           | Ann                                       | mont         | Monday, 19 Sap<br>Closing price: 8 | 2.81<br>M | m         | Mark    | Muny  | - m | ~~~~~~~~~~~~~~~~~~~~~~~~~~~~~~~~~~~~~~~ | mm    | V      | May      | when | m | , yuru |
| 544ARE PRICE HISTORY 150 125 100 25                                                     | - Ann                                     | mon          | Closing price: 8                   | 2.84<br>M | w         | Marth   | Mung  | ww  | ~~~~~~~~~~~~~~~~~~~~~~~~~~~~~~~~~~~~~~~ | mm    | Varia  | Mur      | when | m | , yww  |
| Share Price History           150           125           100           75           50 | mann                                      | www.hr       | Monday, 19 Sep<br>Closing price: 8 | 2.81 Jun  | m         | Mart    | Mung  | ww  | ~~~~~~~~~~~~~~~~~~~~~~~~~~~~~~~~~~~~~~~ | mm    | V      | Mur      | when | M | rywywy |
| 540ARE PRICE HISTORY 150 125 100 75 50 25                                               | And And                                   | m m          | Closing price 8                    | 2.84 W W  | m         | Mund    | Marwy | ww  | ~~~~                                    | mm    | V      | Muy      | www  | m | , ywww |

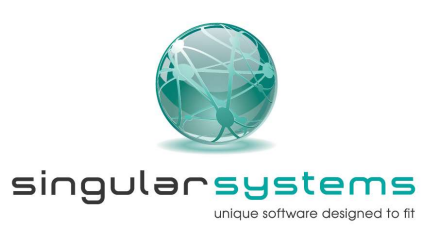

12. After clicking on "Login" you will be redirected to the Log In input screen .Capture the relevant details in the fields provided and click on the 'Log In' button

| H https://armshareschemes.co.za/Account/Login.aspx                          |        |                   | ☆ 💹 🖉  |
|-----------------------------------------------------------------------------|--------|-------------------|--------|
|                                                                             |        |                   | Loo.ir |
|                                                                             |        |                   | l Beg  |
| <u>an</u>                                                                   |        |                   |        |
| frican Rainbow Minerals                                                     |        | ► We do it better |        |
|                                                                             |        |                   |        |
| ime Login Register Contact Us                                               |        |                   |        |
| g IN                                                                        |        |                   |        |
| se enter your username and password. Register if you don't have an account. |        |                   |        |
| Account Information                                                         |        |                   |        |
| LKernamie                                                                   |        |                   |        |
|                                                                             |        |                   |        |
|                                                                             |        |                   |        |
| Password (Case Sensitive):                                                  |        |                   |        |
| Password (Case Sensitive):                                                  |        |                   |        |
| Password (Case Sensitive)                                                   |        |                   |        |
| Password (Cade Sensitive)  Keep me logged in  Forgot by Password.           |        |                   |        |
| Pasaword Cake Setolwer<br>Reap me logged in<br>Lerged My Dasmord.           | Log In |                   |        |
| Pasaword (Cake Sentonver<br>Except me logged in<br>Learged Mr. Pasaword.    | Login  |                   |        |

13. A one-time password (OTP) will be sent to you via SMS. Input your OTP in the space provided exactly as it appears in your SMS and click on 'Submit OTP' button.

| sutherization × +                                                                                                    |                              |
|----------------------------------------------------------------------------------------------------|------------------------------|
| C & https://armshareschemes.co.za/Account/OTPLogin.aspx                                                                                                    | * 🖬 🔊 6                      |
|                                                                                                    | Logged in as Guy Incognito 💡 |
| Arican Rainbow Minerais                                                                                                    | ► We do it better            |
| ome Contact Us                                                                                                    |                              |
| DTP AUTHENTICATION                                                                                                    |                              |
| One Time Pin has been SMSed to you. Please enter it below and click Continue to use the website.                                                                                                    |                              |
| you did not receive the OTP please <u>Contact Us</u>                                                                                                    |                              |
| tar (19                                                                                                    |                              |
| Submit OTP                                                                                                    |                              |
| Under the Control of Control of C |                              |
|                                                                                                    |                              |
|                                                                                                    |                              |
|                                                                                                    |                              |
|                                                                                                    |                              |
|                                                                                                    |                              |

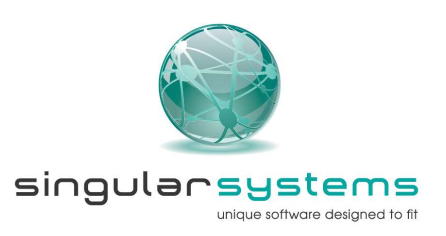

14. You will then be redirected to your online profile (your name will be reflected in the space circled below and you may browse your profile as you wish.

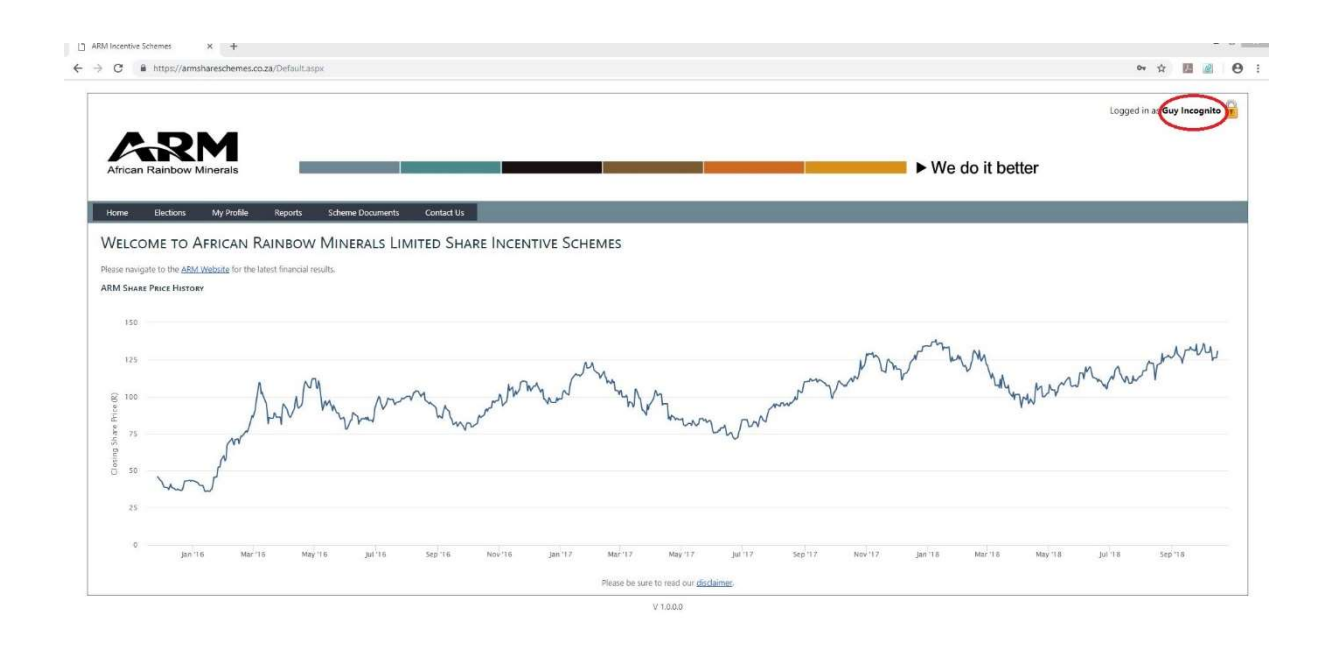

## 3. Browsing your online profile on the ARM Share Incentive Scheme Website

1. Once you have successfully logged in to your profile you will notice the main menu ribbon with the following options:

| Elections  | The options under this menu item deal with your share/options   |
|------------|-----------------------------------------------------------------|
|            | details and the scenario calculator.                            |
| My Profile | The options under this tab deal with your personal information. |
| Reports    | This tab is where participants are allowed to run their own     |
|            | personal reports directly from the website.                     |
| Scheme     | This tab has links to all documents that belong the different   |
| Documents  | Schemes and Is available to all participants                    |
| Contact Us | This tab contains the contact information of the scheme         |
|            | administrators                                                  |

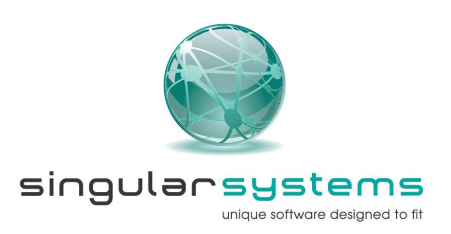

2. We will now explore the first menu tab, i.e. 'Elections'.

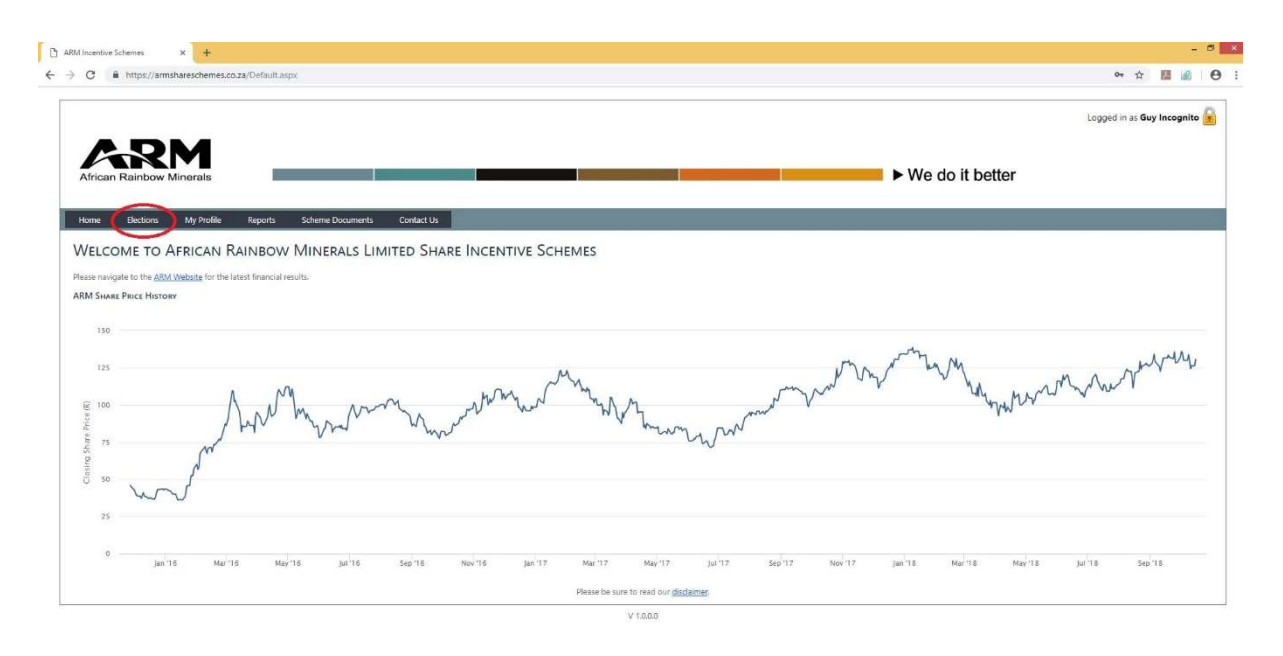

3. The first item under the 'Elections' tab is 'View Statements'. On this page you are able to view your entire history of all awards you have received. The filters marked at the top of the page will allow you to navigate and sort through your data as required.

| O @ https://armsharesch                                                                                                    | nemes.co.za/Sh                                                                             | ares/SharesSumma                                                                           | ary.aspx                                                                                                    |                                                                                                    |                                                                                                    |                                                                                                    |                                                                                                    |                                                                                                    |                                                                                                    |        |             |     | \$ I                    | 11 M     |
|----------------------------------------------------------------------------------------------------|--------------------------------------------------------------------------------------------|--------------------------------------------------------------------------------------------|----------------------------------------------------------------------------------------------------|----------------------------------------------------------------------------------------------------|----------------------------------------------------------------------------------------------------|----------------------------------------------------------------------------------------------------|----------------------------------------------------------------------------------------------------|----------------------------------------------------------------------------------------------------|----------------------------------------------------------------------------------------------------|--------|-------------|-----|-------------------------|----------|
|                                                                                                    | _                                                                                          |                                                                                            |                                                                                                    |                                                                                                    |                                                                                                    |                                                                                                    |                                                                                                    |                                                                                                    |                                                                                                    |        |             | Log | ged in as <b>Guy Ir</b> | ncognito |
| African Rainbow Minera                                                                                                    | ls                                                                                         |                                                                                            |                                                                                                    |                                                                                                    |                                                                                                    |                                                                                                    |                                                                                                    |                                                                                                    |                                                                                                    | ► We d | o it better |     |                         |          |
| Home Elections My F                                                                                                    | rofile Re                                                                                  | ports Scheme                                                                               | Documents                                                                                                    | Contact Us                                                                                                    |                                                                                                    |                                                                                                    |                                                                                                    |                                                                                                    |                                                                                                    |        |             |     |                         |          |
|                                                                                                    |                                                                                            |                                                                                            |                                                                                                    |                                                                                                    | _                                                                                                    | _                                                                                                    | _                                                                                                    | _                                                                                                    | _                                                                                                    |        | _           | _   | _                       |          |
| SHARE SCHEME STATEME                                                                                                    | NT                                                                                         |                                                                                            |                                                                                                    |                                                                                                    |                                                                                                    |                                                                                                    |                                                                                                    |                                                                                                    |                                                                                                    |        |             |     |                         |          |
| The following filters are applied:                                                                                                    |                                                                                            |                                                                                            |                                                                                                    |                                                                                                    |                                                                                                    |                                                                                                    |                                                                                                    |                                                                                                    |                                                                                                    |        |             |     |                         |          |
| Show Scheme (All)                                                                                                    |                                                                                            | Mer Date (All)                                                                             | • Office 1                                                                                                    | Cally                                                                                                    | · Churry F                                                                                                    | Danta                                                                                                    |                                                                                                    |                                                                                                    |                                                                                                    |        |             |     |                         |          |
| share scheme (vai)                                                                                                    |                                                                                            | Aner Date (Au)                                                                             | C One                                                                                                    | type (var)                                                                                                    | Giuai P                                                                                                    | nurs                                                                                                    |                                                                                                    |                                                                                                    |                                                                                                    |        |             |     |                         |          |
|                                                                                                    |                                                                                            |                                                                                            |                                                                                                    |                                                                                                    |                                                                                                    |                                                                                                    |                                                                                                    |                                                                                                    |                                                                                                    |        |             |     |                         |          |
| Share Scheme                                                                                                    |                                                                                            | Offer Type                                                                                 | Currency                                                                                                    | Offer Date                                                                                                    | Vesting Date                                                                                                    | No Of Shares S<br>Offered                                                                                                    | hare Options<br>Exercised for                                                                                                    | Shares<br>feited/lapsed                                                                                                    | Balance                                                                                                    |        |             |     |                         |          |
| + 2008 Share Plan                                                                                                    | Performa                                                                                   | Offer Type                                                                                 | Currency<br>ZAR (                                                                                                    | Offer Date                                                                                                    | Vesting Date                                                                                                    | No Of Shares S<br>Offered<br>4.453                                                                                                    | hare Options<br>Exercised for<br>4 298                                                                                              | Shares<br>feited/lapsed<br>155                                                                                                    | Balance                                                                                                    |        |             |     |                         |          |
| Share Scheme     2008 Share Plan     2008 Share Plan                                                                                                    | Performa<br>Performa                                                                       | Offer Type<br>nce                                                                          | ZAR C                                                                                                    | Offer Date<br>19 Nov 2011<br>15 Oct 2012                                                                                                    | Vesting Date<br>10 Nov 2014<br>16 Oct 2015                                                                                                    | A 453<br>2 533                                                                                                    | hare Options<br>Exercised for<br>4 298<br>1 653                                                                                     | Shares<br>feited/Japsed<br>155<br>880                                                                                                    | Balance<br>0                                                                                                    |        |             |     |                         |          |
| Share Scheme           2008 Share Plan           2008 Share Plan           2008 Share Plan           2008 Share Plan                                                                                                    | Performa<br>Performa<br>Bonus                                                              | Offer Type<br>nce                                                                          | ZAR (<br>ZAR (<br>ZAR 2<br>ZAR 2                                                                                                    | Offer Date<br>19 Nov 2011<br>15 Oct 2012                                                                                                    | Vesting Date<br>10 Nov 2014<br>16 Oct 2015<br>16 Oct 2015                                                                                                    | 4 453<br>2 533<br>1 361                                                                                                    | Exercised for<br>4 298<br>1 653<br>1 361                                                                                            | Shares<br>feited/lapsed<br>155<br>880<br>0                                                                                                    | Balance<br>0<br>0                                                                                                    |        |             |     |                         |          |
| Share Scheme           +         2008 Share Plan           +         2008 Share Plan           +         2008 Share Plan           +         2008 Share Plan                                                                                                    | Performa<br>Performa<br>Bonus<br>Bonus                                                     | Offer Type<br>nce                                                                          | ZAR (<br>ZAR (<br>ZAR 2<br>ZAR 2<br>ZAR 2                                                                                                    | Offer Date<br>19 Nov 2011<br>15 Oct 2012<br>15 Oct 2012<br>29 Oct 2013                                                                         | Vesting Date<br>10 Nov 2014<br>16 Oct 2015<br>16 Oct 2015<br>30 Oct 2016                                                                                        | No Of Shares S<br>Offered<br>4 453<br>2 533<br>1 361<br>2 700                                                                            | tare Options<br>Exercised for<br>4 298<br>1 653<br>1 361<br>2 700                                                                   | Shares<br>feited/Japsed<br>155<br>880<br>0<br>0                                                                                                    | Balance<br>0<br>0<br>0<br>0                                                                                                    |        |             |     |                         |          |
| Share Scheme     2008 Share Plan     2008 Share Plan     2008 Share Plan     2008 Share Plan     2008 Share Plan     2008 Share Plan                                                                                                    | Performa<br>Performa<br>Bonus<br>Bonus<br>Performa                                         | Offer Type<br>nce<br>nce                                                                   | ZAR C<br>ZAR C<br>ZAR ZAR ZAR ZAR ZAR ZAR ZAR                                                                                                    | Offer Date<br>19 Nov 2011<br>15 Oct 2012<br>15 Oct 2012<br>29 Oct 2013<br>29 Oct 2013                                                          | Vesting Date<br>10 Nov 2014<br>16 Oct 2015<br>16 Oct 2015<br>30 Oct 2016<br>30 Oct 2016                                                                         | No Of Shares S<br>Offered<br>4 453<br>2 533<br>1 361<br>2 700<br>2 268                                                                   | tare Options<br>Exercised for<br>4 298<br>1 653<br>1 361<br>2 700<br>713                                                            | Shares<br>feited/lapsed<br>155<br>880<br>0<br>0<br>1 555                                                                                                    | Balance<br>0<br>0<br>0<br>0<br>0                                                                                                    |        |             |     |                         |          |
| Share Scheme           2008 Share Plan           2008 Share Plan           2008 Share Plan           2008 Share Plan           2008 Share Plan           2008 Share Plan           2008 Share Plan           2008 Share Plan                                                                                                    | Performa<br>Performa<br>Bonus<br>Bonus<br>Performa                                         | Offer Type<br>nce<br>nce                                                                   | ZAR (<br>ZAR 2<br>ZAR 2<br>ZAR 2<br>ZAR 2<br>ZAR 2                                                                                                    | Offer Date<br>19 Nov 2011<br>15 Oct 2012<br>15 Oct 2012<br>29 Oct 2013<br>29 Oct 2013                                                          | Vesting Date<br>10 Nov 2014<br>16 Oct 2015<br>16 Oct 2015<br>30 Oct 2016<br>30 Oct 2016                                                                         | No Of Shares S<br>Offered<br>4 453<br>2 593<br>1 361<br>2 700<br>2 268<br>13 315                                                         | hare Options<br>Exercised for<br>4 298<br>1 653<br>1 361<br>2 700<br>713<br>10 725                                                  | Shares<br>feited/lapsed<br>155<br>880<br>0<br>0<br>1 555<br>2 590                                                                                                    | Balance<br>0<br>0<br>0<br>0<br>0<br>0<br>0                                                                                                    |        |             |     |                         |          |
| Share Scheme           2008 Share Plan           2008 Share Plan           2008 Share Plan           2008 Share Plan           2008 Share Plan           008 Share Plan           008 Share Plan           008 Share Share Share Plan           008 Share Share Share Share Share Share Share Scheme                                                                                                    | Performa<br>Performa<br>Bonus<br>Bonus<br>Performa<br>Currency                             | Offer Type nce nce Offer Date                                                              | Currency<br>ZAR C<br>ZAR 2<br>ZAR 2<br>ZAR 2<br>ZAR 2<br>Vesting Date                                                                                                    | Offer Date<br>19 Nov 2011<br>15 Oct 2012<br>15 Oct 2012<br>20 Oct 2013<br>29 Oct 2013<br>Expliry Date                                          | Vesting Date<br>10 Nov 2014<br>16 Oct 2015<br>16 Oct 2015<br>30 Oct 2016<br>30 Oct 2016<br>Strike Price<br>Per Share                                            | No 01 Shares S<br>01 Hered<br>4 453<br>2 533<br>1 361<br>2 700<br>2 268<br>13 315<br>No 01 Shares S                                      | hare Options<br>Exercised for<br>4 298<br>1 653<br>1 361<br>2 700<br>713<br>10 725<br>Exercised for<br>Exercised for                | Shares           feited/lapsed           155           880           0           0           1555           2 590           Shares                                                                                                    | Balance 0 0 0 0 0 0 0 0 0 0 0 0 0 0 0 0 0 0 0                                                                                                    |        |             |     |                         |          |
| Stare Scheme           2008. Share Plan           2008. Share Plan           2008. Share Plan           2008. Share Plan           2008. Share Plan           2008. Share Plan           2008. Share Plan           Share Scheme           Share Scheme                                                                                                    | Performa<br>Performa<br>Bonus<br>Bonus<br>Performa<br>Currency<br>ZAR                      | Offer Type nce nce Offer Date 09 Nov 2011                                                  | Currency<br>ZAR (<br>ZAR 2<br>ZAR 2<br>ZAR 2<br>ZAR 2<br>ZAR 2<br>Vesting Date<br>10 Nov 2014                                                                                                    | Offer Date<br>19 Nov 2011<br>15 Oct 2012<br>15 Oct 2012<br>29 Oct 2013<br>Expliny Date<br>09 Nov 2019                                          | Vesting Date<br>10 Nov 2014<br>16 Oct 2015<br>16 Oct 2015<br>30 Oct 2016<br>30 Oct 2016<br>Strike Price<br>Per Share<br>182.67                                  | No Of Shares 5<br>Offwered<br>4 453<br>2 533<br>1 361<br>2 700<br>2 268<br>13 315<br>No Of Shares 5<br>Offered<br>4 516                  | hare Options<br>Exercised for<br>4 298<br>1 653<br>1 361<br>2 700<br>713<br>10 725<br>Exercised for<br>Exercised for<br>0           | Shares           Tiss           880           0           0           1555           2590           4 516                                                                                                    | Balance 0 0 0 0 0 0 0 0 0 0 0 0 0 0 0 0 0 0 0                                                                                                    |        |             |     |                         |          |
| Stare Scheme           2003 Share Plan           2003 Share Plan           2003 Share Plan           2003 Share Plan           2003 Share Plan           2003 Share Plan           2003 Share Plan           2003 Share Plan           2003 Share Plan           2003 Share Plan           2003 Share Plan           2003 Share Plan           2003 Share Plan           2003 Share Plan           Share Nearchives           Share Incertile Scheme           Anar Incertile Scheme | Performa<br>Performa<br>Bonus<br>Bonus<br>Performa<br>Currency<br>ZAR<br>ZAR               | Offer Type nce nce Coffer Date 09 Nov 2011 15 Oct 2012.                                    | Currency           ZAR         ()           ZAR         ()           ZAR         ()           ZAR         ()           ZAR         ()           Vesting Date         ()           10 Nov 2014         ()           16 Oct 2015         ()                                                                                                    | Offer Date<br>19 Nov 2011<br>15 Oct 2012<br>15 Oct 2012<br>29 Oct 2013<br>29 Oct 2013<br>Explay Date<br>09 Nov 2019<br>15 Oct 2020             | Vesting Date<br>10 Nov 2014<br>16 Oct 2015<br>16 Oct 2015<br>30 Oct 2016<br>30 Oct 2016<br>Strike Price<br>Per Share<br>182.67<br>168.37                        | No 0f Shares 5<br>00Hered<br>4 453<br>2 533<br>1 361<br>2 700<br>2 268<br>13 315<br>No 0f Shares 5<br>00Hered<br>4 515<br>5 194          | hare Options<br>Exercised for<br>4 298<br>1 653<br>1 361<br>2 700<br>713<br>10 725<br>hare Options<br>Exercised for<br>0<br>0       | Shares           folted/lapsed           155           880           0           0           1555           155           155           155           155           155           155           155           155           155           155           155           155           155           155           155           155           155           155           155           155           155           155           155           155           155           155           155           155           155           155           155           155           155           155           155           155           155           155           155           155           155           155           155           155 | Balance           0           0           0           0           0           0           0           0           0           0           0           0           0           0           0           0           0           0           0           0           0           0 |        |             |     |                         |          |
| Stare Schwee           2003 Shure Plan           2003 Shure Plan           2003 Shure Plan           2003 Shure Plan           2005 Shure Plan           2005 Shure Plan           2005 Shure Plan           2005 Shure Plan           Shure Intertitie Schwen           Shure Intertitie Schwen           Shure Intertitie Schwen                                                                                                    | Performa<br>Performa<br>Bonus<br>Bonus<br>Performa<br>Corrency<br>ZAR<br>ZAR<br>ZAR<br>ZAR | Offer Type nce  Coffer Date  Offer Date  Offer Date  29 Nov 2011  15 Oct 2012  29 Oct 2013 | Currency           ZAR         (           ZAR         (           To Nov 2014         (           16 Oct 2015         (           30 Oct 2016         ( | Offer Date 99 Nov 2011 15 Oct 2012 15 Oct 2012 19 Oct 2013 19 Oct 2013 19 Oct 2013 19 Oct 2013 15 Oct 2020 29 Oct 2014 15 Oct 2020 29 Oct 2021 | Vesting Date<br>10 Nov 2014<br>16 Oct 2015<br>16 Oct 2015<br>30 Oct 2016<br>30 Oct 2016<br>Strike Price<br>Pre Share<br>Pre Share<br>182,67<br>106,37<br>200,75 | No 01 Shares 5<br>01fered<br>4 453<br>2 533<br>1 361<br>2 700<br>2 268<br>13 315<br>No 01 Shares 5<br>01fered<br>4 515<br>5 194<br>4 574 | hare Options<br>Exercised for<br>4 298<br>1 653<br>1 361<br>2 700<br>713<br>10 725<br>share Options<br>Exercised for<br>0<br>0<br>0 | reited/Tapsed                                                                                                    | Balance<br>0<br>0<br>0<br>0<br>0<br>0<br>0<br>0<br>0<br>0<br>0<br>0<br>0<br>0<br>0<br>0<br>0<br>0<br>0                                                                                                    |        |             |     |                         |          |

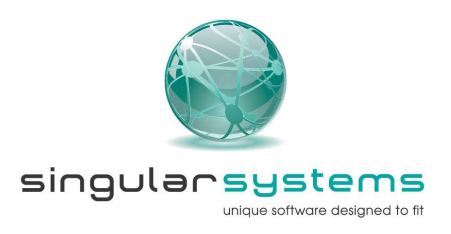

4. The second item under the 'Elections' tab is 'Scenario Calculator' which you may use to get an indication of the tax and sale proceeds you may receive or pay should you wish to settle your shares/options. This screen displays all currently vested and unvested awards and instructions to use this calculator can be found on screen.

| Welcome                                                                                                    |                                      |
|----------------------------------------------------------------------------------------------------|--------------------------------------|
| This tool will assist you with estimating the potential value of your awards on settlement and with making an informed decision when completing your settlement instruction for | m.                                   |
| . Enter Indicative Tax rate (defaulted to 45%).                                                                                                    |                                      |
| Enter the estimated market price in the "Estimated Market Price" field which the calculator will use to determine your Tax and Gross Sale Proceeds (price is defaulted          | d to the previous day closing price) |
| Assumes all vested awards will be settled for cash. The system automatically defaults to this assumption.                                                                       |                                      |
| Tick the "Include in Calc?" check boxes for the tranches that you want to include in your calculation. The system will automatically populate the required fields.              |                                      |
|                                                                                                    |                                      |

5. Select a Performance Vesting Outcome. To view the Performance Conditions, please click on the + sign in the table below.

6. All values marked with a \* are scenarios based on participant's assumptions.

7. Please refer to your award letter for a detailed description of the performance criteria.

| hare Plan | (Please Select) | ~ |
|-----------|-----------------|---|
|-----------|-----------------|---|

#### 2018 Cash-settled Conditional Share Plan

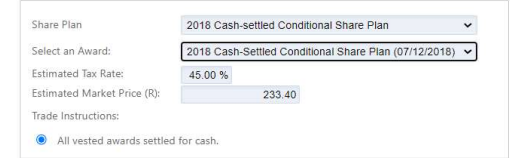

|   | Share Plan                               | Award Date  | Vesting Date | A<br>Awards<br>(Number) | B<br>Overall<br>Performance<br>Outcome<br>(%)<br>from below* | C<br>Awards Vesting<br>and to be<br>Settled*<br>(Number)<br>A x B | D<br>Share Price*<br>(R) | E<br>Dividend<br>Equivalent Cash<br>per Award*<br>(R)<br>I | F<br>Total Cash per<br>Award*<br>(R)<br>D + E | Include in<br>Calc? | G<br>Gross<br>Settlement<br>Value*<br>(R)<br>C x F | H<br>Income Tax*<br>(R)<br>Tax Rate x G | Estimated Net<br>Value of<br>Settlement*<br>(R)<br>G - H |
|---|------------------------------------------|-------------|--------------|-------------------------|--------------------------------------------------------------|-------------------------------------------------------------------|--------------------------|------------------------------------------------------------|-----------------------------------------------|---------------------|----------------------------------------------------|-----------------------------------------|----------------------------------------------------------|
| + | 2018 Cash-Settled Conditional Share Plan | 07 Dec 2018 | 08 Dec 2021  | 22 000                  | 100.00%                                                      | 22 000                                                            | 233.40                   | 55.00                                                      | 288.40                                        |                     | 0.00                                               | 0.00                                    | 0.00                                                     |

| Performance Condition Description                    | Vesting Date | Performance Condition Weighting | Percentage Ou | tcome |
|------------------------------------------------------|--------------|---------------------------------|---------------|-------|
| Average free cash flow return on equity              | 08 Dec 2021  | 25.00%                          | 100%          | ~     |
| Consistent and sustainable cost performance          | 08 Dec 2021  | 25.00%                          | 100%          | ~     |
| Relative total shareholder return                    | 08 Dec 2021  | 25.00%                          | 100%          | ~     |
| Sustainable business: Environmental compliance       | 08 Dec 2021  | 5.00%                           | 100%          | ~     |
| Sustainable business: Improved safety<br>performance | 08 Dec 2021  | 10.00%                          | 100%          | ~     |
| Sustainable business: Improvement in<br>B-BBEE score | 08 Dec 2021  | 10.00%                          | 100%          | ~     |

| Dividend Equivalent Cash Amounts (R pe | er Award | J) |
|----------------------------------------|----------|----|
|----------------------------------------|----------|----|

| Dividend Equivalent Cash Amount (F | Record Date                                     |
|------------------------------------|-------------------------------------------------|
| 4.0                                | 05 Apr 2019                                     |
| 9.0                                | 27 Sep 2019                                     |
| 5.0                                | 20 Mar 2020                                     |
| 7.0                                | 02 Oct 2020                                     |
| 10.0                               | 26 Mar 2021                                     |
| 20.0                               | 01 Oct 2021                                     |
| 55.0                               | l<br>Sub-total for all Dividend Equivalents (R) |

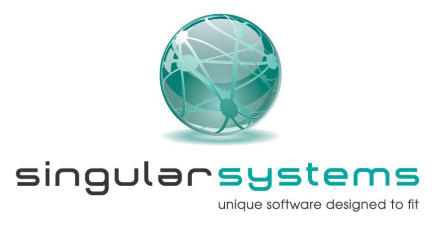

#### 2018 Conditional Share Plan Scenario Calculator

| Please note that this scheme is equity settled,      | therefore 'Estimated Gross a   | and Net proceeds' have b | een included to         | provide guidance                                              | on how tax would                 | be calculated.           |                                                                 |                                                                                   |                     |                                                 |                                           |                                           |                         |                                     |                            |                                                 |
|------------------------------------------------------|--------------------------------|--------------------------|-------------------------|---------------------------------------------------------------|----------------------------------|--------------------------|-----------------------------------------------------------------|-----------------------------------------------------------------------------------|---------------------|-------------------------------------------------|-------------------------------------------|-------------------------------------------|-------------------------|-------------------------------------|----------------------------|-------------------------------------------------|
| Securities Transfer Tax (STT) applies to the put     | rchase and transfers of listed | and unlisted securities. |                         |                                                               |                                  |                          |                                                                 |                                                                                   |                     |                                                 |                                           |                                           |                         |                                     |                            |                                                 |
| Share Plan                                           | Award Date                     | Vesting Date             | A<br>Awards<br>(Number) | B<br>Overall<br>Performance<br>Outcome<br>(56)<br>from below* | C<br>Awards Vesting*<br>(Number) | D<br>Share Price*<br>(R) | E<br>Dividend<br>Equivalent<br>Shares per<br>Award*<br>(Number) | F<br>Number of<br>Shares Vesting<br>and to be<br>Settled <sup>4</sup><br>(Number) | Include in<br>Calc? | G<br>Shares<br>Withheld for<br>Tax*<br>(Number) | H<br>Net Shares to<br>Settle*<br>(Number) | l<br>Gross<br>Settlement<br>Value*<br>(R) | J<br>Income Tax*<br>(R) | K<br>Estimated<br>Brokerage*<br>(R) | L<br>Estimated STT*<br>(R) | Estimated Net<br>Value of<br>Settlement*<br>(R) |
|                                                      |                                |                          |                         |                                                               | AxB                              |                          | C×M                                                             | C + E                                                                             | -                   |                                                 | F - G                                     | DxF                                       | Tax Rate x I            | 1% x (l - J)                        | 0.0025% x (l - J)          | I - J - K - L                                   |
| Conditional Share Plan                               | 07 Dec 2018                    | 08 Dec 2021              | 22.650                  | 100.00%                                                       | 22 650                           | 255,40                   | 6 788                                                           | 29 438                                                                            |                     |                                                 | 0 0                                       | 0.00                                      | 0.00                    | 0.00                                | 0.00                       | 0.0                                             |
| Performance Condition Description                    | Vesting Date                   | Performance Condi        | tion Weighting          | Percenta                                                      | ge Outcome                       |                          |                                                                 |                                                                                   |                     |                                                 |                                           |                                           |                         |                                     |                            |                                                 |
| Relative total shareholder return                    | 08 Dec 2021                    |                          | 25.00%                  | 100%                                                          |                                  | *                        |                                                                 |                                                                                   |                     |                                                 |                                           |                                           |                         |                                     |                            |                                                 |
| Average free cash flow return on<br>equity           | 08 Dec 2021                    |                          | 25.00%                  | 100%                                                          |                                  | -                        |                                                                 |                                                                                   |                     |                                                 |                                           |                                           |                         |                                     |                            |                                                 |
| Consistent and sustainable cost<br>performance       | 08 Dec 2021                    |                          | 25.00%                  | 100%                                                          | 2                                | -                        |                                                                 |                                                                                   |                     |                                                 |                                           |                                           |                         |                                     |                            |                                                 |
| Sustainable business: Improved safety<br>performance | 08 Dec 2021                    |                          | 10.00%                  | 100%                                                          |                                  | -                        |                                                                 |                                                                                   |                     |                                                 |                                           |                                           |                         |                                     |                            |                                                 |
| Sustainable business: Improvement in<br>B-88EE score | 08 Dec 2021                    |                          | 10.00%                  | 100%                                                          | 2                                | -                        |                                                                 |                                                                                   |                     |                                                 |                                           |                                           |                         |                                     |                            |                                                 |
| Sustainable business: Environmental<br>compliance    | 08 Dec 2021                    |                          | 5.00%                   | 100%                                                          |                                  | -                        |                                                                 |                                                                                   |                     |                                                 |                                           |                                           |                         |                                     |                            |                                                 |
|                                                      | Dividend Fauiya                | lent Amounts (Numbe      | e)                      |                                                               |                                  |                          |                                                                 |                                                                                   |                     |                                                 |                                           |                                           |                         |                                     |                            |                                                 |
| Record Date                                          | e                              |                          | Dividend                | Equivalent Shares                                             | per Award (Numb                  | er)                      |                                                                 |                                                                                   |                     |                                                 |                                           |                                           |                         |                                     |                            |                                                 |
| 05 Apr 201                                           | 9                              | 0                        |                         |                                                               | 0.02                             | 19                       |                                                                 |                                                                                   |                     |                                                 |                                           |                                           |                         |                                     |                            |                                                 |
| 27 Sep 201                                           | 9                              |                          |                         |                                                               | 0.06                             | 12                       |                                                                 |                                                                                   |                     |                                                 |                                           |                                           |                         |                                     |                            |                                                 |
| 20 Mar 202                                           | 0                              |                          |                         |                                                               | 0.04                             | 10                       |                                                                 |                                                                                   |                     |                                                 |                                           |                                           |                         |                                     |                            |                                                 |
| 02 Oct 202                                           | ٥                              |                          |                         |                                                               | 0.03                             | 19                       |                                                                 |                                                                                   |                     |                                                 |                                           |                                           |                         |                                     |                            |                                                 |
| 26 Mar 202                                           | 1                              |                          |                         |                                                               | 0.03                             | 13                       |                                                                 |                                                                                   |                     |                                                 |                                           |                                           |                         |                                     |                            |                                                 |
| 01 Oct 202                                           | 1                              |                          |                         |                                                               | 0.09                             | 14                       |                                                                 |                                                                                   |                     |                                                 |                                           |                                           |                         |                                     |                            |                                                 |
| M<br>Total Dividend Equivalent Share                 | s per Award (Number)           |                          |                         |                                                               | 0.29                             | 97                       |                                                                 |                                                                                   |                     |                                                 |                                           |                                           |                         |                                     |                            |                                                 |

5. We will now explore the second menu tab, i.e. 'My Profile'.

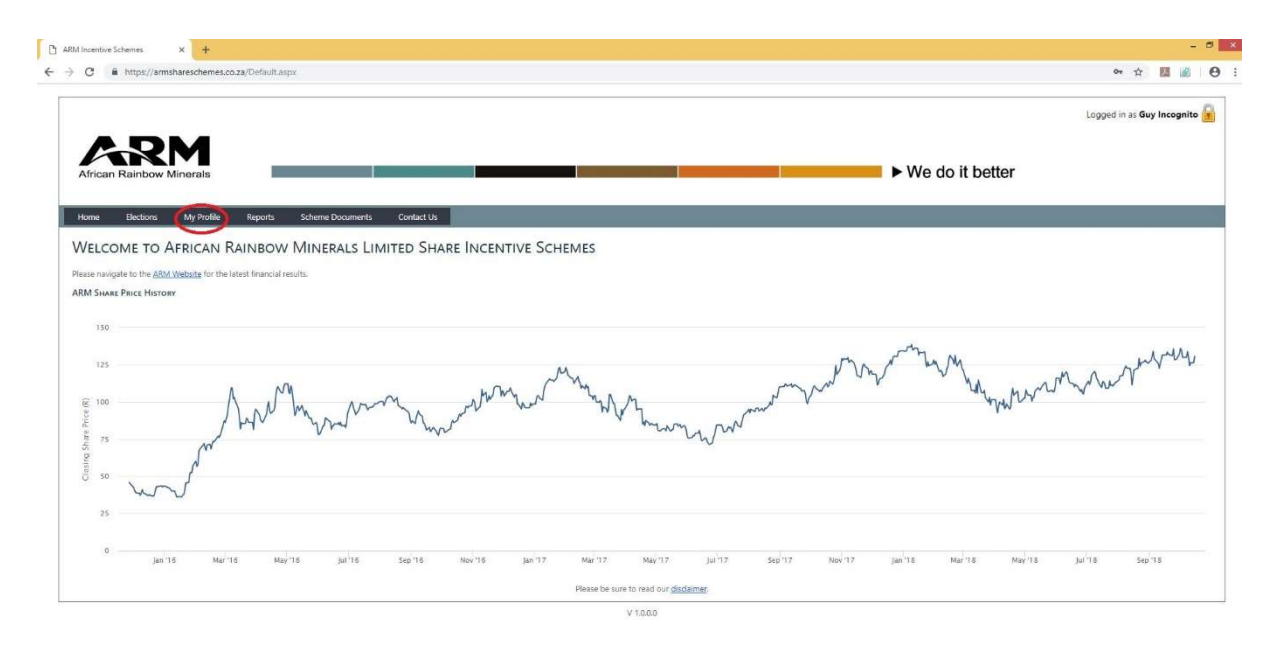

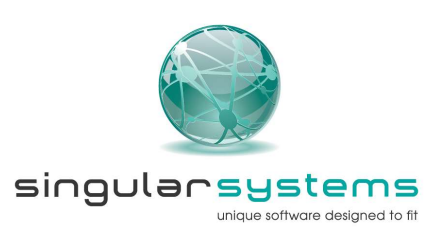

6. The first item under the 'My Profile' tab is 'My Details'. This tab displays all your relevant information held by the scheme administrators as well as your personal broker account details. Should any of this information be incorrect, please contact the Scheme Administrators to rectify.

| C ê ht             | tps://armshareschemes.co.za                             | /Profile/EmployeeProfile.aspx       |                                  |                 |             |                   | \$ <u>8</u>           |       |
|--------------------|---------------------------------------------------------|-------------------------------------|----------------------------------|-----------------|-------------|-------------------|-----------------------|-------|
|                    |                                                         |                                     |                                  |                 |             |                   | Logged in as Guy Inco | gnito |
| African Ra         | RM<br>inbow Minerals                                    |                                     |                                  |                 |             | ► We do it better |                       |       |
| łome Ek            | actions My Profile                                      | Reports Scheme Documer              | ts Contact Us                    |                 |             |                   |                       |       |
| My PROFIL          | F                                                       |                                     |                                  |                 |             |                   |                       |       |
| G If any of you    | <ul> <li>read only data is incorrect, please</li> </ul> | contact your Share Incentive Scheme | Administrator in order to rectif | frypur details  |             |                   |                       |       |
| W Save             |                                                         |                                     |                                  |                 |             |                   |                       |       |
| ersonal Inform     | ation                                                   |                                     |                                  |                 |             |                   |                       |       |
|                    |                                                         |                                     |                                  |                 |             | -1                |                       |       |
| rst Name:          | Guy                                                     | Second Name:                        |                                  | Sumame          | incognito   |                   |                       |       |
| mployee Code:      | 21005414                                                | South African ID:                   | 5109085030082                    | Date of Birth:  | 08 Sep 1951 |                   |                       |       |
| Vork Phone         |                                                         | Maiden Name:                        |                                  | Tax Ref No:     | 0149226060  |                   |                       |       |
| .ell Phone:        | 0825533896                                              | Emait                               | guy incognito@arm.co.za          | Preferred Name: | Guy         | ]                 |                       |       |
| roker Informat     | lan                                                     |                                     |                                  |                 |             |                   |                       |       |
| This must be a     | Personal Brokers Account in your a                      | OND DEIDE                           |                                  |                 |             |                   |                       |       |
|                    | Destand                                                 | SCA Number From Back                |                                  |                 |             |                   |                       |       |
| Standard Bank      | Share Trading                                           | 20003017                            | 123458                           | Gipconto        |             |                   |                       |       |
| Construction Danie | Constre Fracting                                        | 1 20000011                          | 12.04.00                         | o mogino        |             |                   |                       |       |
|                    |                                                         |                                     |                                  |                 |             |                   |                       |       |

The second item is the 'My Documents' tab. On this tab you will find all documents which relate to your share schemes namely award/offer letters, tax directives, sales reports etc.

|                                                             |                                                                                                    |        | Le           | gged in as <b>Guy Incogr</b> |
|-------------------------------------------------------------|----------------------------------------------------------------------------------------------------|--------|--------------|------------------------------|
| ARM                                                         |                                                                                                    |        |              |                              |
| African Rainbow Minerais                                    |                                                                                                    | ► We d | lo it better |                              |
| Home Elections My Profile Reports Scheme Doo                | aments Contact Us                                                                                               |        |              |                              |
|                                                             |                                                                                                    |        |              |                              |
| Click on any document in the list to view or download it.   |                                                                                                    |        |              |                              |
| Citala                                                      |                                                                                                    |        |              |                              |
| Citeria                                                     |                                                                                                    |        |              |                              |
| Document Type (Var Document Types)                          |                                                                                                    |        |              |                              |
|                                                             |                                                                                                    |        |              |                              |
| Documents                                                   | Contraction of the second second second second second second second second second second second second second s |        |              |                              |
| Documents Document Document                                 | Tax Diractive *                                                                                                 |        |              |                              |
| Documents Document Document Document                        | Tax Directive *                                                                                                 |        |              |                              |
| Document<br>Document<br>In Document<br>Document<br>Document | Tax Directive *                                                                                                 |        |              |                              |

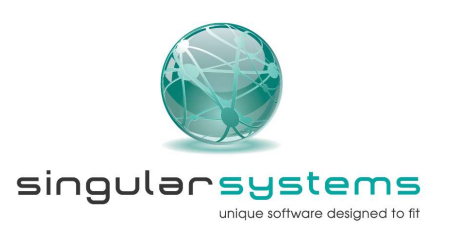

7. The third item is the 'Change Password' tab. On this tab you may change your current password to something new. The rules around passwords are listed on screen.

| nge Password × +                          |                                                              |                                             |                                                        |            |                        |
|-------------------------------------------|--------------------------------------------------------------|---------------------------------------------|--------------------------------------------------------|------------|------------------------|
| C https://armshareschemes.c               | o.za/Account/ChangePassword.aspx                             |                                             |                                                        |            | ¢ 🔢                    |
|                                           |                                                              |                                             |                                                        |            | Logged in as Guy Incog |
|                                           |                                                              |                                             |                                                        |            |                        |
| African Rainbow Minerals                  |                                                              |                                             |                                                        | ► We do it | better                 |
|                                           |                                                              |                                             |                                                        |            |                        |
| Home Elections My Profile                 | Reports Scheme Documents Conta                               | et Us                                       |                                                        |            |                        |
| CHANGE PASSWORD                           |                                                              |                                             |                                                        |            |                        |
| Please enter your ourrent and new narrows | of below. Passwords need to be at least 8 characters in lens | th contain both unnercase and lowercase ch  | ararters and must have at least one special character. |            |                        |
| Contraction per contraction parties       |                                                              | an, contain contrapportate and romentate of |                                                        |            |                        |
| Did Password                              |                                                              |                                             |                                                        |            |                        |
| iew Password                              |                                                              |                                             |                                                        |            |                        |
| Confirm Password                          |                                                              |                                             |                                                        |            |                        |
| W Ok                                      |                                                              |                                             |                                                        |            |                        |
|                                           |                                                              |                                             |                                                        |            |                        |
|                                           |                                                              |                                             |                                                        |            |                        |
|                                           |                                                              |                                             |                                                        |            |                        |
|                                           |                                                              |                                             |                                                        |            |                        |
|                                           |                                                              |                                             |                                                        |            |                        |
|                                           |                                                              |                                             |                                                        |            |                        |
|                                           |                                                              |                                             | V 1000                                                 |            |                        |
|                                           |                                                              |                                             | a constrained                                          |            |                        |
|                                           |                                                              |                                             |                                                        |            |                        |
|                                           |                                                              |                                             |                                                        |            |                        |

8. We will now explore the third menu tab, i.e. 'Reports'. On this tab you will find the preloaded reports in respect of your awards in the share schemes. You may run these report to view as a PDF or export it as an Excel document and will always be available. A summary of the reports can be found below:

| Report Name                            | Description                                |
|----------------------------------------|--------------------------------------------|
| Employee Statement                     | This report will display all current and   |
|                                        | unvested awards of a participant.          |
| Employee Statement (All Offers/Awards) | This report will display all awards a      |
|                                        | participant has ever received              |
| Participant Transaction Report         | This report will display all the relevant  |
|                                        | trade information of a participant such as |
|                                        | selling price, sale date,tax amount        |
|                                        | deducted, net proceeds paid etc.           |

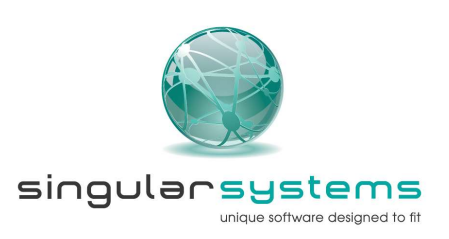

| C https://armshareschemes.co.za                        | Reports/Reports.aspx                |                   | x 🔟 🙆                      |
|--------------------------------------------------------|-------------------------------------|-------------------|----------------------------|
|                                                        |                                     |                   | Logged in as Guy Incognito |
| African Rainbow Minerals                               |                                     | ► We do it better |                            |
| Iome Elections My Profile                              | reports Scheme Documents Contact Us |                   |                            |
| EPORTS                                                 |                                     |                   |                            |
| ase select a report below.                             |                                     |                   |                            |
| MPLOYEE REPORTS                                        | Sales Reports                       |                   |                            |
| Employee Statement     Employee Statement (All Offers) | Participant Transaction Report      |                   |                            |
|                                                        |                                     |                   |                            |
|                                                        |                                     |                   |                            |
|                                                        |                                     |                   |                            |
|                                                        |                                     |                   |                            |
|                                                        |                                     |                   |                            |
|                                                        |                                     |                   |                            |

9. The screenshot below shows the report criteria input form as well as the options available regarding the formats of the reports.

| C  https://armshareschemes.co.za/Reports/Reports.aspx1                                                                                                    | ype=4ae4b8c7aae3386112d4defc291e7468921cb924 | c5b43506455bd733767a20be |              | 全 💹 🧟                      |
|----------------------------------------------------------------------------------------------------|----------------------------------------------|--------------------------|--------------|----------------------------|
|                                                                                                    |                                              |                          |              | Logged in as Guy Incognito |
| African Rainbow Minerals                                                                                                    |                                              |                          | ► We do it b | petter                     |
|                                                                                                    |                                              |                          |              |                            |
| ome Elections My Profile Reports Scheme E                                                                                                    | ocuments Contact Us                          |                          |              |                            |
| AND OVER STATIATAT                                                                                                    |                                              |                          |              |                            |
| IMPLOTEE STATEMENT                                                                                                    |                                              |                          |              |                            |
|                                                                                                    |                                              |                          |              |                            |
| Date Selection                                                                                                    |                                              |                          |              |                            |
| Date Selection                                                                                                    |                                              |                          |              |                            |
| Date Selection           End Date: 30 Nov 2018           Image: Nov + 2018                                                                                                    |                                              |                          |              |                            |
| Date Selection                                                                                                    |                                              |                          |              |                            |
| Date Selection           End Date 30 New 2018           Owner - 2018           Owner - 2018           Owne |                                              |                          |              |                            |
| Output E Silver Silver         O           End Date 30 New 2018         0           Su Mor 10 We Th Fr Silver         1           Sol 2010 00 11 1 2         3           4 5 4 17 8 5 10         10                                                                                                    |                                              |                          |              |                            |
| One         Date Selection           End Date 30 New 2018         0           So         Nor         2018         0           So         Nor         10         1         2           So         Nor         10         1         2         3           So         Nor         16         1         2         3           So         Nor         16         12         3         1           So         Nor         16         12         3         1           So         Nor         16         10         16         17                                                                                                    |                                              |                          |              |                            |
| Output E         JALEMENT           Date Selection                                                                                                    |                                              |                          |              |                            |
| Nor-Lotte:         JALEMENT           Date Selection                                                                                                    |                                              |                          |              |                            |
| Norther Statement           End Date Softward           So Mor - 2018           O Date Softward           So Mor Te We Th Fr Sa           28 29 00 31 4           13 52 10 14 4           15 19 10 14 4           15 29 20 21 14           16 19 20 21 22 22 24           28 29 20 27 28 20 30 31                                                                                                    |                                              |                          |              |                            |

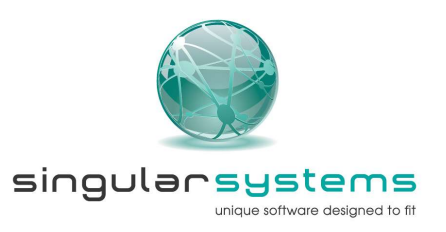

10. We will now explore the fourth tab, i.e. 'Scheme Documents'. This tab contains all documents which are viewed by all participants and are relevant to the scheme such as Scheme rules, Performance Criteria etc.

|                                                                                                  | Logged in as Guy Incognito    |
|--------------------------------------------------------------------------------------------------|-------------------------------|
| African Rainbow Minerals                                                                         | ► We do it better             |
| ome Blections My Profile Reports Scheme Documents Contact Us                                     |                               |
| DMIN DOCUMENTS                                                                                   |                               |
| vament                                                                                           | Document Type                 |
| 1 ARM. ClearanceToDeal. Form.odf                                                                 | Clearance Form                |
| 2 Performance Criteria for Performance and Deferred Bonus shares awarded on 16 November 2017.pdf | Performance Criteria          |
| Salient Features CSP.pdf                                                                         | Allocation and Incentive Comm |

11. We will now explore the last menu tab, i.e. 'Contact Us'. This tab contains the contact information of the Share Scheme Administrators and should be used if you have any queries or require any assistance.

|                                       | na timbre da statu                                  |                            |                |  |                   | Logged in as Guy Incognit |
|---------------------------------------|-----------------------------------------------------|----------------------------|----------------|--|-------------------|---------------------------|
| African Rainbo                        | RM<br>w Minerals                                    |                            |                |  | ► We do it better |                           |
| Home Election                         | s My Profile Reports                                | Scheme Documents Contact U |                |  |                   |                           |
| Contact Us                            |                                                     |                            |                |  |                   |                           |
| FRICAN RAIN                           | BOW MINERALS LIMITER                                | SHARE INCENTIVE SCHEME     | Administration |  |                   |                           |
| eception:<br>nail:<br>perating Hours: | 010 003 0700<br>arm@singular.co.za<br>09hó0 - 16h00 |                            |                |  |                   |                           |
|                                       |                                                     |                            |                |  |                   |                           |
|                                       |                                                     |                            |                |  |                   |                           |
|                                       |                                                     |                            |                |  |                   |                           |
|                                       |                                                     |                            |                |  |                   |                           |

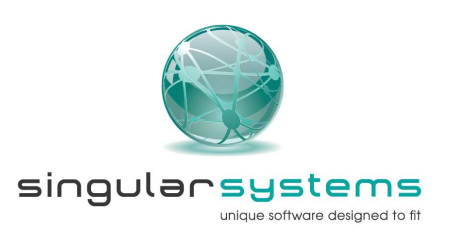